# **Artwork Submission Guidelines**

There are generally three instances when licensees need to create submissions in the Artwork module of <u>DLH</u>:

1) When proposing a new design/product;

2) To support a product sample being sent to the USAF/USSF licensing office as part of the license renewal process; and

3) When the licensing office requests physical samples as part of a randomized QC audit.

Unless otherwise indicated, most products require approval of the mockup and of the physical sample prior to manufacturing and distribution. In most cases, the physical sample approval is a continuation of the submission created for the mockup.

In order to submit artwork (mockups) for approval, please jump to the instructions at the following sections.

**CREATE SUBMISSION** 

**RESUBMIT ARTWORK** 

PHYSICAL SAMPLE (QC REVIEW)

ARTWORK SUMMARY

ARTWORK FILE SPECS

#### **CREATE SUBMISSION**

1. To submit artwork or to upload images of physical samples, hover over the 'Artwork' tab from the dashboard and select 'Submit Artwork'.

|                       | O Dashboard   | Artwork 💶 License Management         | \$ Royalty Reporting Resources | 🖃 Licensors 💢 🌲 🚍      |
|-----------------------|---------------|--------------------------------------|--------------------------------|------------------------|
|                       | [             | Submit Artwork<br>Artwork Submission |                                | View Licensor Summary  |
| Pending Queue Summary |               |                                      |                                |                        |
| Artwork<br>O          | Requests<br>0 | Royalty Reports<br>O                 | Applications<br>O              | Compliance<br>0        |
| Announcements         |               | Notificatio                          | ns                             |                        |
|                       | View          | All Announcements                    |                                | View All Notifications |

- 2. Once the new page opens, select the appropriate Brand and Artwork Type from the drop down.
  - a. Select 'Artwork Submission' for new designs/products.
  - **b.** Select 'Physical Sample (ad hoc)" for physical samples being sent as part of a randomized QC audit or at the request of the brand owner.
  - **c.** Select 'Renewal Artwork Review' for designs being uploaded as part of the license renewal process.

|                             | 🕐 Dashboard 🕂 Artwork 🛔 Licens | ə Management 💲 Royalty Reporting 🛅 Resources 🗐                                                                                                    | Licensors 💢 🌲 🚍                   |
|-----------------------------|--------------------------------|----------------------------------------------------------------------------------------------------|-----------------------------------|
| Select Brand                |                                | elect Artwork Type                                                                                                    |                                   |
| Department of the Air Force | ~                              | Select Artwork Type<br>Select Artwork Type<br>Artwork Submission<br>Physical Sample (ad hoc)<br>Renewal Artwork Review physical samples for audits, up | on request, and/or without mockup |

3. Once you select the type of artwork you are submitting, it will take you to the submission page.

| Select Artwork Type                        |                       |                    |   |
|--------------------------------------------|-----------------------|--------------------|---|
| Artwork Submission                         | ~                     |                    |   |
|                                            |                       |                    |   |
| Select Territories                         | Se                    | elect SubCategory  |   |
| Select                                     | •                     | Select             | • |
|                                            |                       |                    |   |
| Select Distribution Channel                | Se                    | elect Manufacturer |   |
| Select                                     | •                     | Select             | • |
|                                            |                       |                    |   |
|                                            |                       |                    |   |
|                                            |                       |                    |   |
|                                            |                       |                    |   |
| Submission Name *                          |                       |                    |   |
| Are you applying logo to blank<br>goods? * | No                    | ~                  |   |
| Material Content *                         | Ceramic               | Cotton             |   |
|                                            | Cotton/Polyster Blend | Glass              |   |
|                                            | Leather               | Metal/Pewter       |   |
|                                            | Paper                 | Plastic            |   |

- You will need to answer all questions at the top that are a drop down and anything with a \* within the lower section.
- 4. Once you have entered all the required information, you will scroll to the bottom and hit 'Submit'.

You have the option to create a template within each form. This allows you to save the answers to the questions asked, and you would just need to upload a new file when you are ready to submit artwork again.

5. When the artwork is successfully submitted, it will take you to the Artwork Submission page that lists all pending artwork.

## **AWAITING SUBMISSION TAB**

Any entry found in the 'Awaiting Submission' tab requires action by the licensee. The most common actions found in 'Awaiting Submissions' are RE-SUBMIT (when a mockup is found to be out of compliance with the brand standards) and PHYSICAL SAMPLE (QC REVIEW) (when a physical sample is required to support the mockup and/or during the license renewal process).

## **Resubmit Artwork**

Artwork requiring a re-submit will be listed in the 'Awaiting Submission' tab. The current stage will be identified as 'Concept (Initial Review)' and the status will be 'Re-Submit.' (i.e., the Dept. of the Air Force is waiting on a revised mockup from the licensee reflecting the required corrections)

When you are asked to re-submit an artwork submission, follow the steps below.

1. The artwork submission will be listed in the Awaiting Submission tab. Click on the design you are ready to resubmit to open it up.

| u.                 | S. AIR FORCE | A ser rotice.       | O Dashboard         | Artwork    | License Management | \$ Royalty Reporting 🔂 F | Resources 🚍 Licensors 🔀 🌲 | ≡                 |
|--------------------|--------------|---------------------|---------------------|------------|--------------------|--------------------------|---------------------------|-------------------|
|                    |              |                     |                     |            |                    | UBMIT ARTWORK            | Search Artwork            | ٩                 |
| ACTIVE SUBMISSIONS |              | AWAITING SUBMISSION |                     | DECISIONS  |                    |                          |                           |                   |
| Export To Excel    |              |                     |                     |            |                    |                          |                           | Customize Columns |
| SUBMISSION NAME    | AF           | RTWORK TYPE         | BRAND               |            | SUBMISSION DATE    | CURRENT STAGE            | STATUS                    | SYSTEM TAG        |
| Ţ                  |              | T                   |                     | T          |                    | T                        | Ţ                         | Ţ                 |
| p Test             | Ari          | twork Submission    | Department<br>Force | of the Air | 02/04/2021         | Concept (Initial Review  | ) Re-Submit               |                   |

2. Click on the 'Files' tab and upload the new file.

| Submission. Te: | 51                          |                |       |     | 🕑 Si |  |
|-----------------|-----------------------------|----------------|-------|-----|------|--|
| Туре            | Artwor                      | k Submissie    | on    |     |      |  |
| Licensee        | Crafte                      | r Test Licen   | see   |     |      |  |
| Submitted On    | 02/04/                      | 2021           |       |     |      |  |
| Statue          | ReSub                       | mit            |       |     |      |  |
| Stages: Concep  | t (Initial Revie            | w) ()          |       |     |      |  |
| Stages: Concep  | t (Initial Revie<br>DETAILS | w) 🕛           | HISTO | DRY |      |  |
| Stages: Concep  | t (Initial Revie<br>DETAILS | w) (]<br>FILES | HISTO | DRY |      |  |
| Stages: Concep  | t (Initial Revie<br>DETAILS | w) 🕛           | HISTC | DRY |      |  |

3. Once the new file is uploaded, hit the green Submit button.

4. Once it is successfully resubmitted, it will appear in the Active Submissions tab, indicating that the submission is with the Dept. of the Air Force for review.

## Physical Sample (QC Review)

Artwork requiring a physical sample will be listed in the 'Awaiting Submission' tab. The current stage will be identified as 'Physical Sample (QC Review)' and the status will be 'Waiting Submission.' (i.e., the Dept. of the Air Force is waiting on a submission from the licensee)

When you are asked to provide a physical sample of an approved mockup, follow the steps below.

1. The artwork submission will be listed in the Awaiting Submission tab. Click on the design you are ready to resubmit to open it up.

|                       |                    |                                | SUBMIT ARTWORK 😤 A | dvance Filters                 | twork                 | ٩                 |
|-----------------------|--------------------|--------------------------------|--------------------|--------------------------------|-----------------------|-------------------|
| ACTIVE SUBMISSIONS    | AWAITING SUBM      | ISSION DI                      | ECISIONS           |                                |                       |                   |
| Export To Excel       |                    |                                |                    |                                |                       | Customize Columns |
| SUBMISSION NAME       |                    |                                |                    |                                |                       | SYSTEM TAG        |
| T                     | T                  | T                              |                    | Ŧ                              | T                     | T                 |
| ABC test              | Artwork Submission | Department of the Air<br>Force | 05/18/2021         | Physical Sample<br>(QC Review) | Waiting<br>Submission |                   |
| 14 4 <b>1</b> 1 14 14 |                    |                                |                    |                                |                       | 1 - 1 of 1 items  |

2. Click on the 'Files' tab and upload the new file. *NOTE: This file is to be a photo of the products in the shipping box.* 

| Submission: ABC                | test                  | ⊘ Submit        |
|--------------------------------|-----------------------|-----------------|
| Туре                           | Artwork Submission    | Anabius         |
| Licensee                       | Test (Standard)       | Archive         |
| Submitted On                   | 05/18/2021            |                 |
| Status                         | Waiting Submission    |                 |
| Stages: Physical :<br>COMMENTS | Sample (QC Review)    | HISTORY         |
| Attachments                    |                       |                 |
| Select All                     | (                     | Upload New File |
| FI                             | Upload one or more fi | les Upload      |
|                                | Upload video url      | Upload          |
|                                |                       |                 |

- 3. Once the new file is uploaded, hit the green Submit button.
- 4. Once it is successfully resubmitted, it will appear in the Active Submissions tab, indicating that the submission is with the Dept. of the Air Force for review.

|                    |                    |                                | SUBMIT ARTWORK 😤 A | dvance Filters                 | twork            | ٩                 |
|--------------------|--------------------|--------------------------------|--------------------|--------------------------------|------------------|-------------------|
| ACTIVE SUBMISSIONS | AWAITING SUBN      | MISSION DE                     | CISIONS            |                                |                  |                   |
| Export To Excel    |                    |                                |                    |                                |                  | Customize Columns |
| SUBMISSION NAME    | ARTWORK TYPE       | BRAND                          | SUBMISSION DATE    | CURRENT STAGE                  | STATUS           | SYSTEM TAG        |
| T                  | T                  | T                              |                    | T                              | T                | T                 |
| ABC test           | Artwork Submission | Department of the Air<br>Force | 05/18/2021         | Physical Sample<br>(QC Review) | Waiting Approval |                   |
| н к 1 к н          |                    |                                |                    |                                |                  | 1 – 1 of 1 items  |

5. Once the brand owner reviews the product, it will either appear in 'awaiting submission' if further changes need to be made and a new sample provided, or in the 'decisions' tab if the product is approved, approved with changes but not requiring a new sample, or rejected.

### ARTWORK SUMMARY

All submissions that are waiting on a decision will be listed under the 'Active Submissions' tab. Once a decision has been made on the submission, it will be moved to the 'Decisions' tab.

|                    | A space follow      | O Dashboard           | Artwork    | License Management | \$ Royalty Reporting  | Resources      | E Licensors 💢    | • =  |                   |
|--------------------|---------------------|-----------------------|------------|--------------------|-----------------------|----------------|------------------|------|-------------------|
|                    |                     |                       |            |                    |                       | Searc          | ch Artwork       |      | ٩                 |
|                    |                     |                       |            |                    | JBMIT ARTWORK         | Advance Filter |                  |      |                   |
| ACTIVE SUBMISSIONS | AWAITING SUBMISSION |                       | DECISIONS  |                    |                       |                |                  |      |                   |
| Export To Excel    |                     |                       |            |                    |                       |                |                  | c    | Customize Columns |
| SUBMISSION NAME    | ARTWORK TYPE        | BRAND                 |            | SUBMISSION DATE    | CURRENT STAGE         |                | STATUS           | SYST | 'EM TAG           |
| T                  | T                   |                       | T          |                    | T                     |                | T                |      | T                 |
| p Test             | Artwork Submission  | Department o<br>Force | of the Air | 02/04/2021         | Concept (Initial Revi | iew)           | Waiting Approval |      |                   |
| H 4 1 F H          |                     |                       |            |                    |                       |                |                  |      | 1 - 1 of 1 items  |

Status Definitions:

- Approved/Approved with Changes: The design is approved for production, pending any comments included by licensor.
- Rejected: The design is not approved for production.
- Re-Submit: The design has one or multiple requested changes that must be corrected and resubmitted for approval.

#### ARTWORK FILE SPECS

The Artwork module accepts the following file types: pdf, Word doc, mx excel, xml, ppt, jpeg, png, gif, csv,mp4, webm, ogg.

The maximum file size is 30 MB.